#### https://www.halvorsen.blog

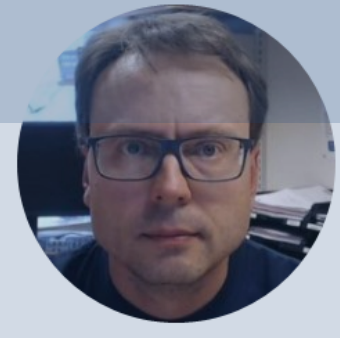

# Plotting with Python

Hans-Petter Halvorsen

#### Free Textbook with lots of Practical Examples

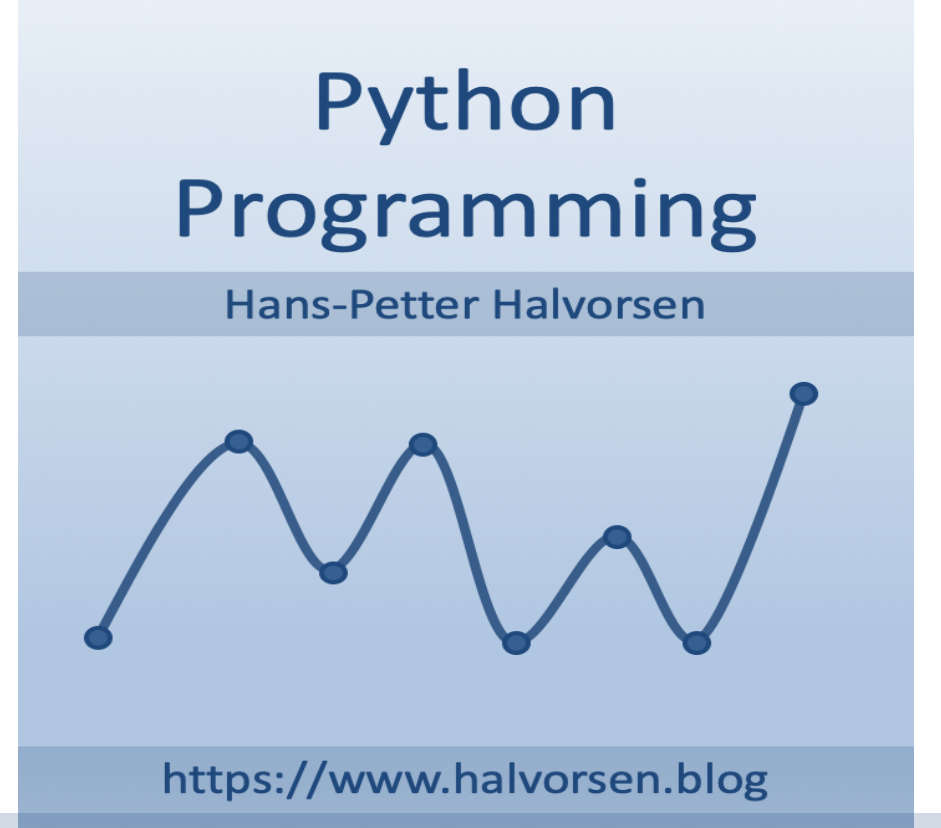

https://www.halvorsen.blog/documents/programming/python/

#### **Additional Python Resources**

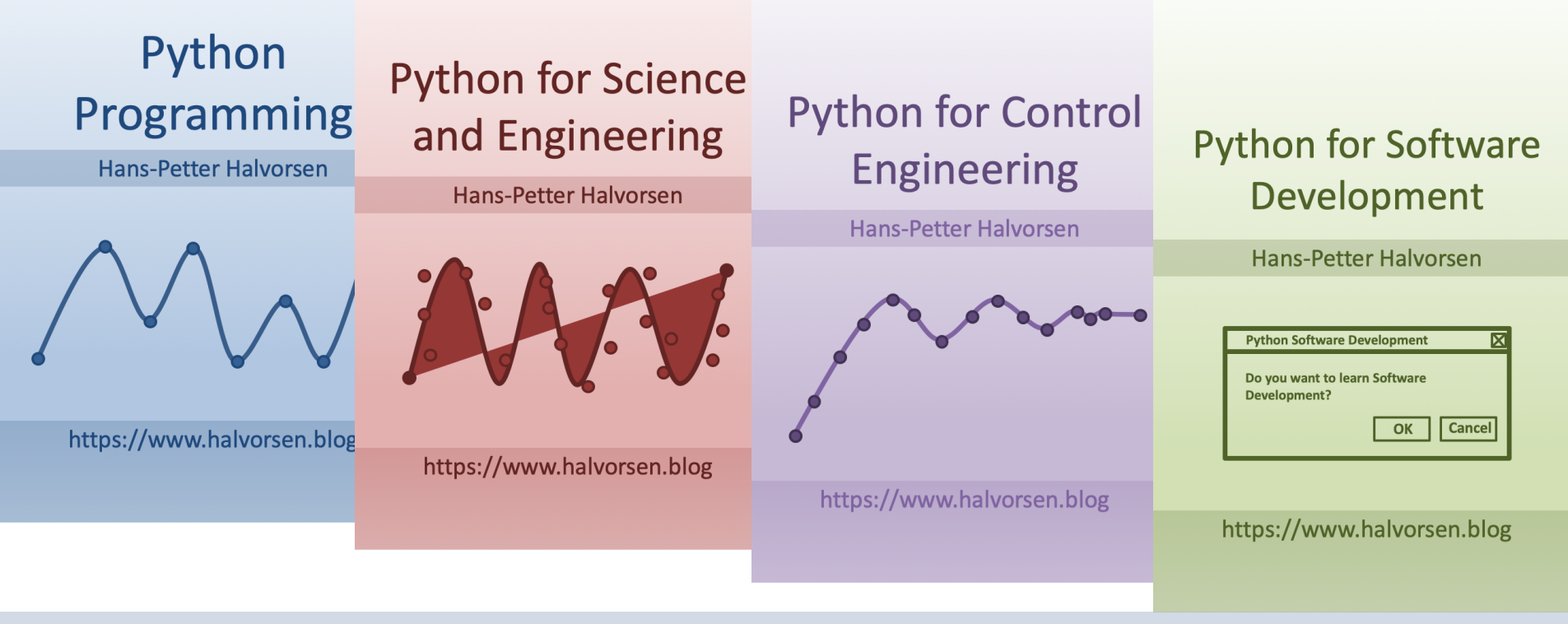

https://www.halvorsen.blog/documents/programming/python/

#### Contents

- Python Editors
- Python Libraries/Packages
- Plotting with Matplotlib

### **Python Editors**

Python IDLE

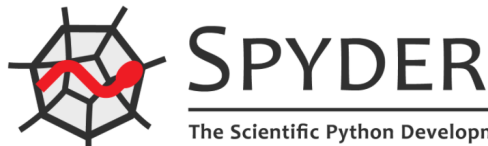

- **Spyder** (Anaconda distribution)
- PyCharm
- Visual Studio Code
- Visual Studio
- Jupyter Notebook

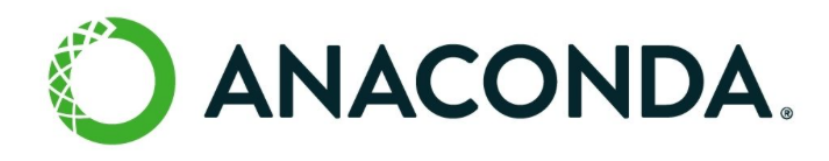

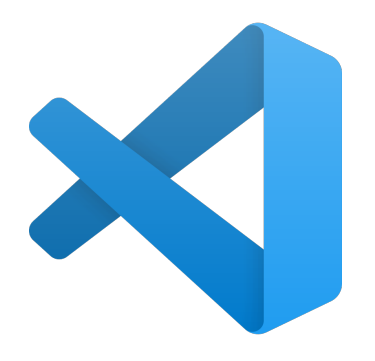

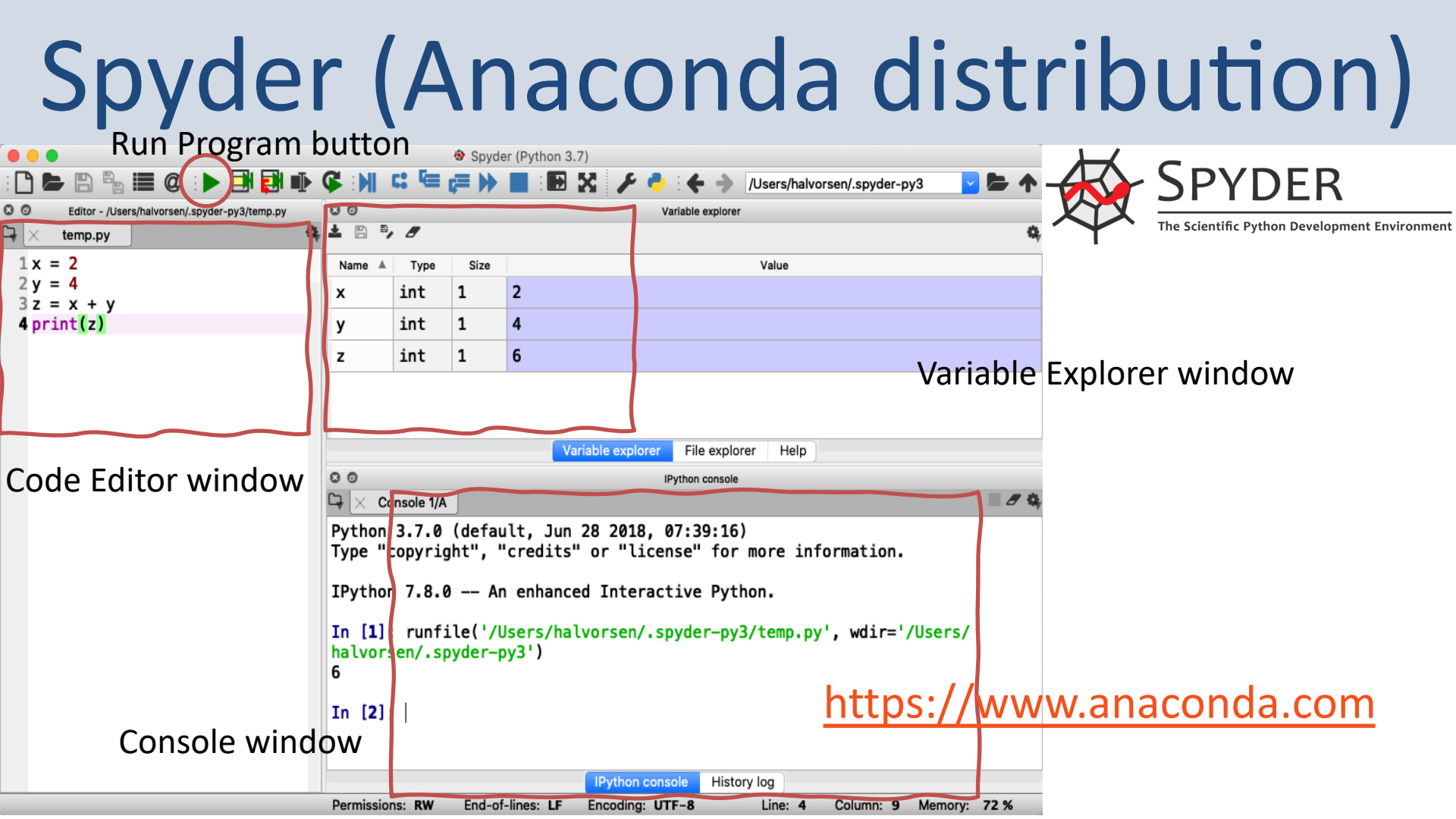

# Python Packages/Libraries

- Rather than having all its functionality built into its core, Python was designed to be highly extensible.
- This approach has advantages and disadvantages.
- A disadvantage is that you need to install these packages separately and then later import these modules in your code.
- Some important packages are:
  - NumPy NumPy is the fundamental package for scientific computing with Python
  - Matplotlib With this library you can easily make plots in Python

# Installing Packages/Libraries

- If you have installed Python using the Anaconda distribution, all the most used Python Packages/Libraries are included (NumPy, Matplotlib, +++)
- Else, you typically use **PIP** to install Python packages

### PIP

- PIP is a Package Manager for Python packages/modules
- With PIP you can download and install Python packages/modules from the Python Package Index (PyPI)
- What is a Package? A package contains all the files you need for a module. Modules are Python code libraries you can include in your project.
- The Python Package Index (PyPI) is a repository of Python packages
- Typically you just enter "pip install <packagename>"
- PIP uses the Python Package Index, PyPI as a source, which stores almost 200.000 Python projects

https://pypi.org

### Using libraries

You need to use the **import** keyword on top of you Python script:

import packagename as alias

.. Your Python code

Example: Using numpy:

import numpy as np
x = 3
y = np.sin(x)
print(y)

### NumPy

- The only prerequisite for NumPy is Python itself.
- If you don't have Python yet and want the simplest way to get started, you can use the Anaconda Distribution - it includes Python, NumPy, and other commonly used packages for scientific computing and data science.
- Or use "pip install numpy"

https://numpy.org

pip install numpy

import matplotlib.pyplot as plt

- Typically you need to create some plots or charts. In order to make plots or charts in Python you will need an external library. The most used library is Matplotlib
- Matplotlib is a Python 2D plotting library
- Here you find an overview of the Matplotlib library: <u>https://matplotlib.org</u>
- Matplotlib is included with Anaconda Distribution
- If you are familiar with MATLAB and basic plotting in MATLAB, using the Matplotlib is very similar.
- The main difference from MATLAB is that you need to import the library, either the whole library or one or more functions.

Here are some plotting functions that you will use a lot:

- plot()
- title()
- xlabel()
- ylabel()
- axis()
- grid()
- subplot()
- legend()
- show()

In this example we have two arrays with data. We want to plot x vs. y. We can assume x is a time series and y is the corresponding temperature in degrees Celsius.

#### Matplotlib in Spyder

#### Typically you want to show figures and plots in separate windows

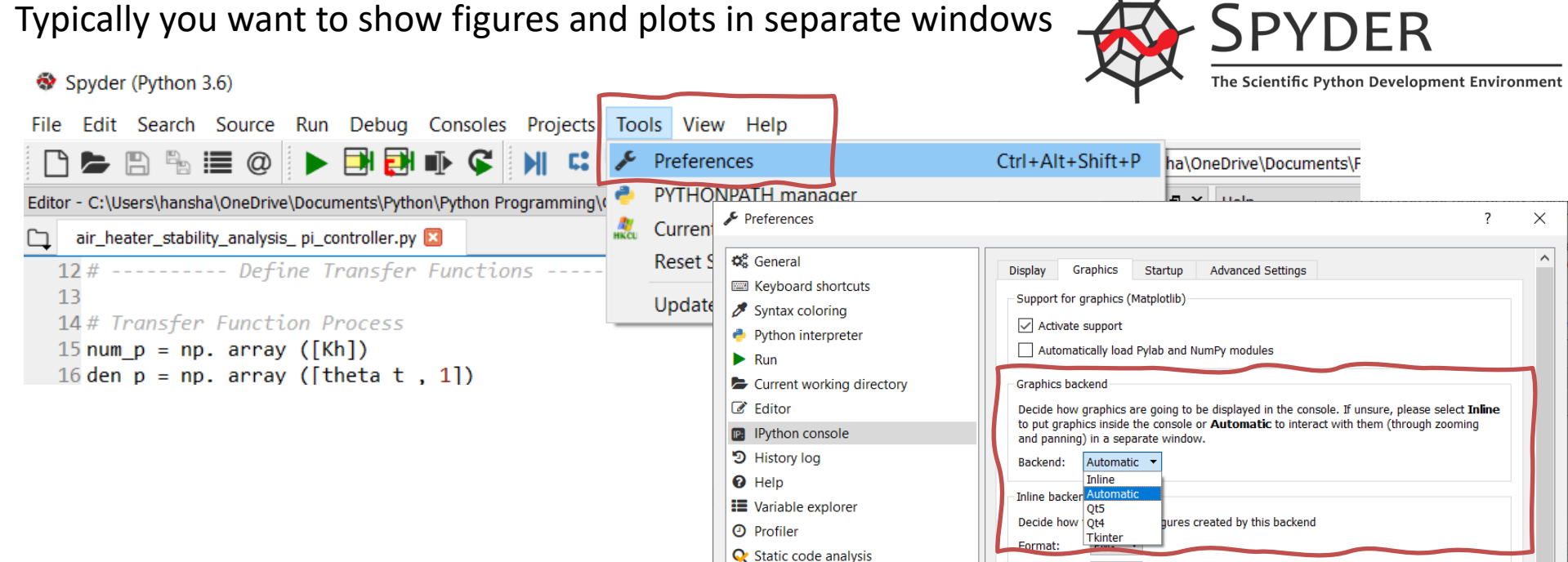

Reset to defaults

-72.0

dpi

inches 

inches

OK

Cancel

Resolution:

Width:

Height:

#### Example: Plotting a Sine Curve import numpy as np import matplotlib.pyplot as plt x = [0, 1, 2, 3, 4, 5, 6, 7]y = np.sin(x)plt.plot(x, y) plt.xlabel('x') plt.ylabel('y') plt.show()

If you want grids you can use the grid() function

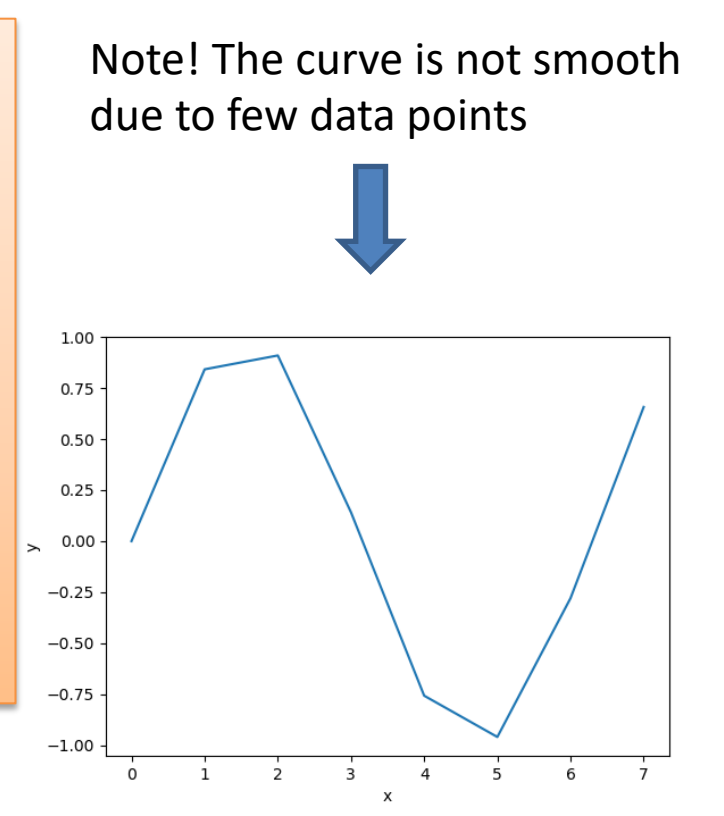

```
Improved Solution: Plotting a Sine Curve
import matplotlib.pyplot as plt
import numpy as np
xstart = 0
xstop = 2*np.pi
increment = 0.1
x = np.arange(xstart, xstop, increment)
y = np.sin(x)
plt.plot(x, y)
plt.xlabel('x')
plt.ylabel('y')
plt.show()
```

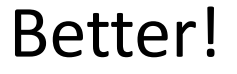

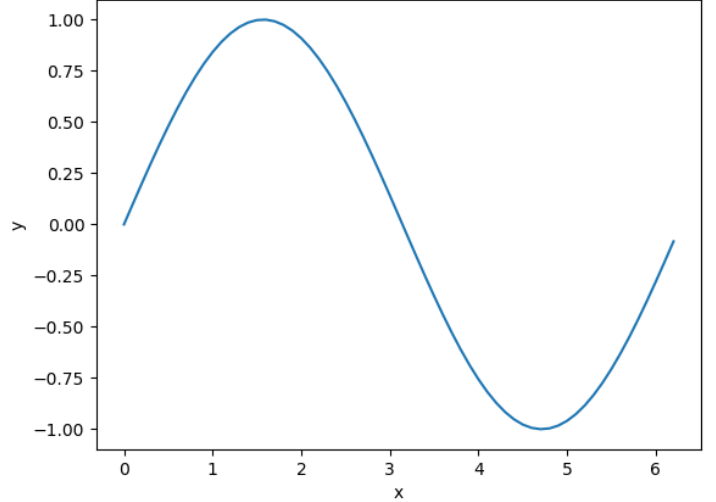

#### Sub-Plots

- The subplot command enables you to display multiple plots in the same window (Figure)
- Typing "subplot(m,n,p)" partitions the Figure window into an m-by-n matrix of small

subplots

subplot(2,2,1)

#### Sub-Plots

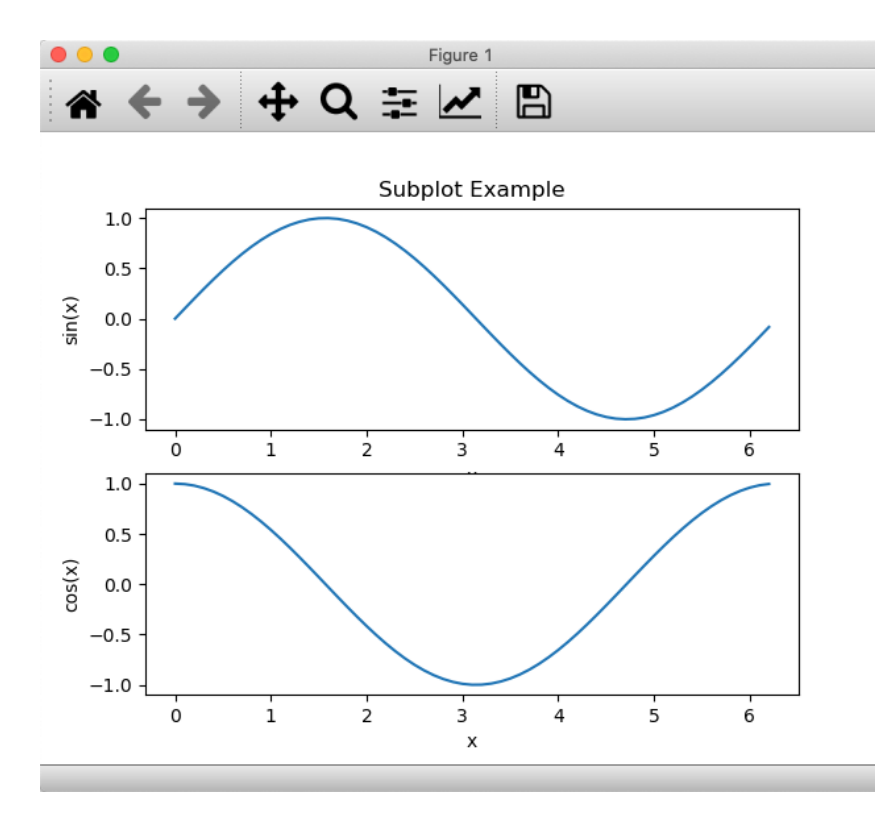

import matplotlib.pyplot as plt import numpy as np

xstart = 0
xstop = 2\*np.pi
increment = 0.1

x = np.arange(xstart, xstop, increment)

```
y = np.sin(x)
```

```
plt.subplot(2,1,1)
plt.plot(x, y)
plt.title("Subplot Example")
plt.xlabel('x')
plt.ylabel('sin(x)')
```

```
z = np.cos(x)
```

```
plt.subplot(2,1,2)
plt.plot(x, z)
plt.xlabel('x')
plt.ylabel('cos(x)')
plt.show()
```

#### **Sub-Plots**

```
import matplotlib.pyplot as plt
import numpy as np
                                                                              Subplot1x1
xstart = 0
                                                                                                   120
                                                                80
xstop = 2*np.pi
                                                                                                   100
increment = 0.1
                                                                60
                                                                                                   80
                                                                                                  Z
                                                               7
                                                                40
x = np.arange(xstart, xstop, increment)
                                                                                                   40
                                                                20
y1 = 2 * x * * 2 + 2 * x + 4
                                                                                                   20
plt.subplot(2,2,1)
                             y_3 = -5 \times x \times 3 + 3 \times x - 8
plt.plot(x, y1)
                             plt.subplot(2,2,3)
                                                                              Subplot2x1
plt.title("Subplot1x1")
                             plt.plot(x, y3)
plt.xlabel('x')
                             plt.title("Subplot2x1")
                                                               -200
                                                                                                   -20
plt.ylabel('y1')
                             plt.xlabel('x')
                                                               -400
                                                                                                   -40
                             plt.ylabel('y3')
y^2 = 4 x^{*2} - 4 x + 6
                                                             S____600
                                                                                                 4
                                                                                                   -60
plt.subplot(2,2,2)
                                                               -800
                             y4 = -2 \times x \times 2 - 5 \times x + 4
plt.plot(x, y2)
                                                                                                   -80
                             plt.subplot(2,2,4)
                                                               -1000
plt.title("Subplot1x2")
                                                                                                  -100
                             plt.plot(x, y4)
                                                               -1200
plt.xlabel('x')
                             plt.title("Subplot2x2")
plt.ylabel('y2')
                             plt.xlabel('x')
                             plt.ylabel('y4')
                             plt.show()
```

Subplot1x2

Subplot2x2

#### **Simulation and Plotting**

Given the system (differential equation):  $\dot{x} = ax$ The solution is given by:  $x(t) = e^{at}x_0$ 

Where  $a = -\frac{1}{T}$  T is the time constant, T = 5

Initial condition:  $x(0) = x_0 = 1$   $0 \le t \le 25$ 

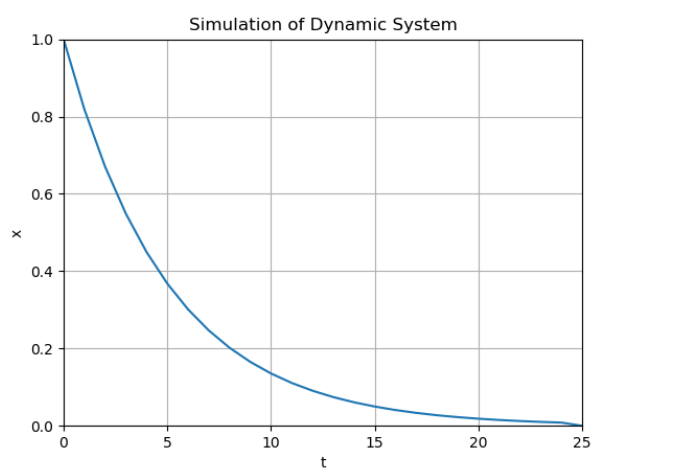

We should add Grid, and proper Title and Axis Labels to the plot

```
import math as mt
import numpy as np
import matplotlib.pyplot as plt
# Model Parameters
T = 5
a = -1/T
# Simulation Parameters
x_0 = 1
t = 0
tstart = 0
tstop = 25
increment = 1
x = []
x = np.zeros(tstop+1)
t = np.arange(tstart,tstop+1,increment)
# Define the Function
for k in range(tstop):
    x[k] = mt.exp(a*t[k]) * x0
# Plot the Simulation Results
plt.plot(t,x)
plt.title('Simulation of Dynamic System')
plt.xlabel('t')
plt.ylabel('x')
plt.grid()
plt.axis([0, 25, 0, 1])
plt.show()
```

#### **Additional Python Resources**

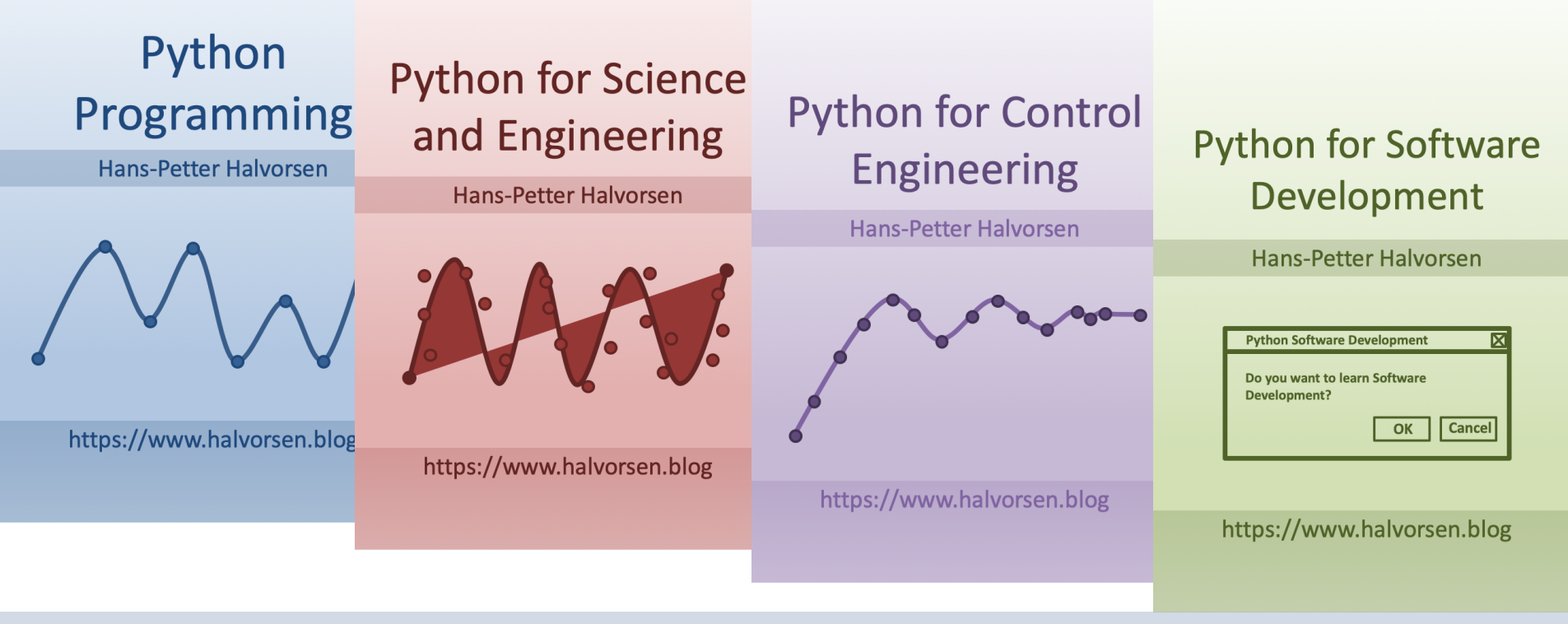

https://www.halvorsen.blog/documents/programming/python/

#### Hans-Petter Halvorsen

#### University of South-Eastern Norway

www.usn.no

E-mail: hans.p.halvorsen@usn.no

Web: <a href="https://www.halvorsen.blog">https://www.halvorsen.blog</a>

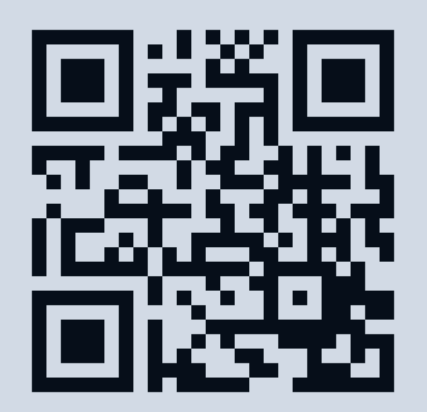

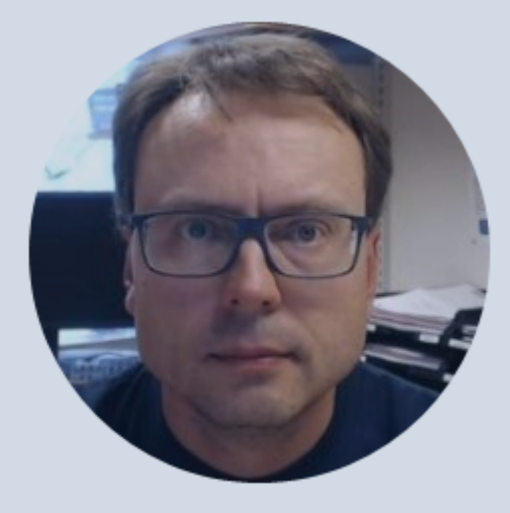